# 2025

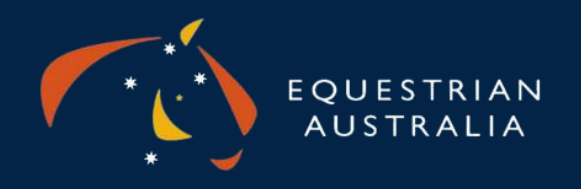

# STEP BY STEP GUIDE TO EA COACH RENEWAL

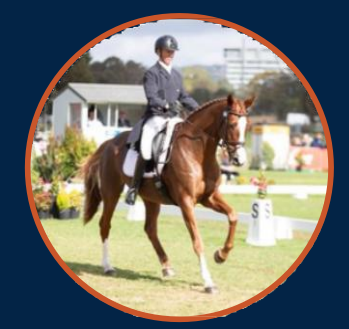

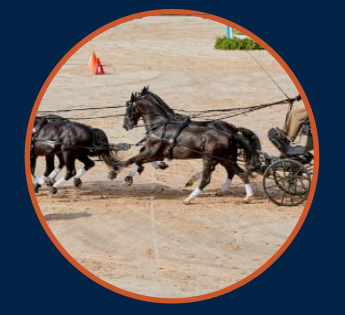

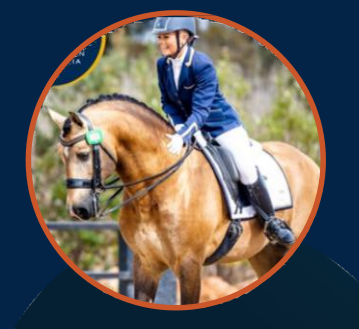

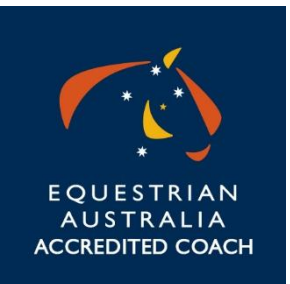

# Documents you will need for 2025/2026 Coach Renewal

| 1 | Must either join Marsh insurance or provide a COC Insurance –<br>Equivalent from another provider - \$20 million                                               |
|---|----------------------------------------------------------------------------------------------------|
| 2 | Need to complete the 2025 Annual Update on Sport Integrity<br>Australia                                                                                        |
| 3 | Coach update every 2 years for Coaches and SSTA's and<br>Coach Educator Update every 2 years as a CE. As a Coach<br>Educator you do not need to complete both. |
| 4 | First Aid (HLTAID011)                                                                                                    |
| 5 | Tick Concussion & Incident Reporting Update Box as part of the renewal process                                                                                 |
| 6 | Current Working with Children Check                                                                                                    |

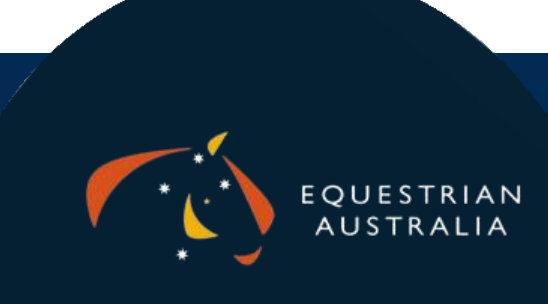

## Step 1 Logging onto your MYEA Account:

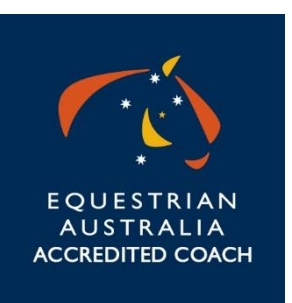

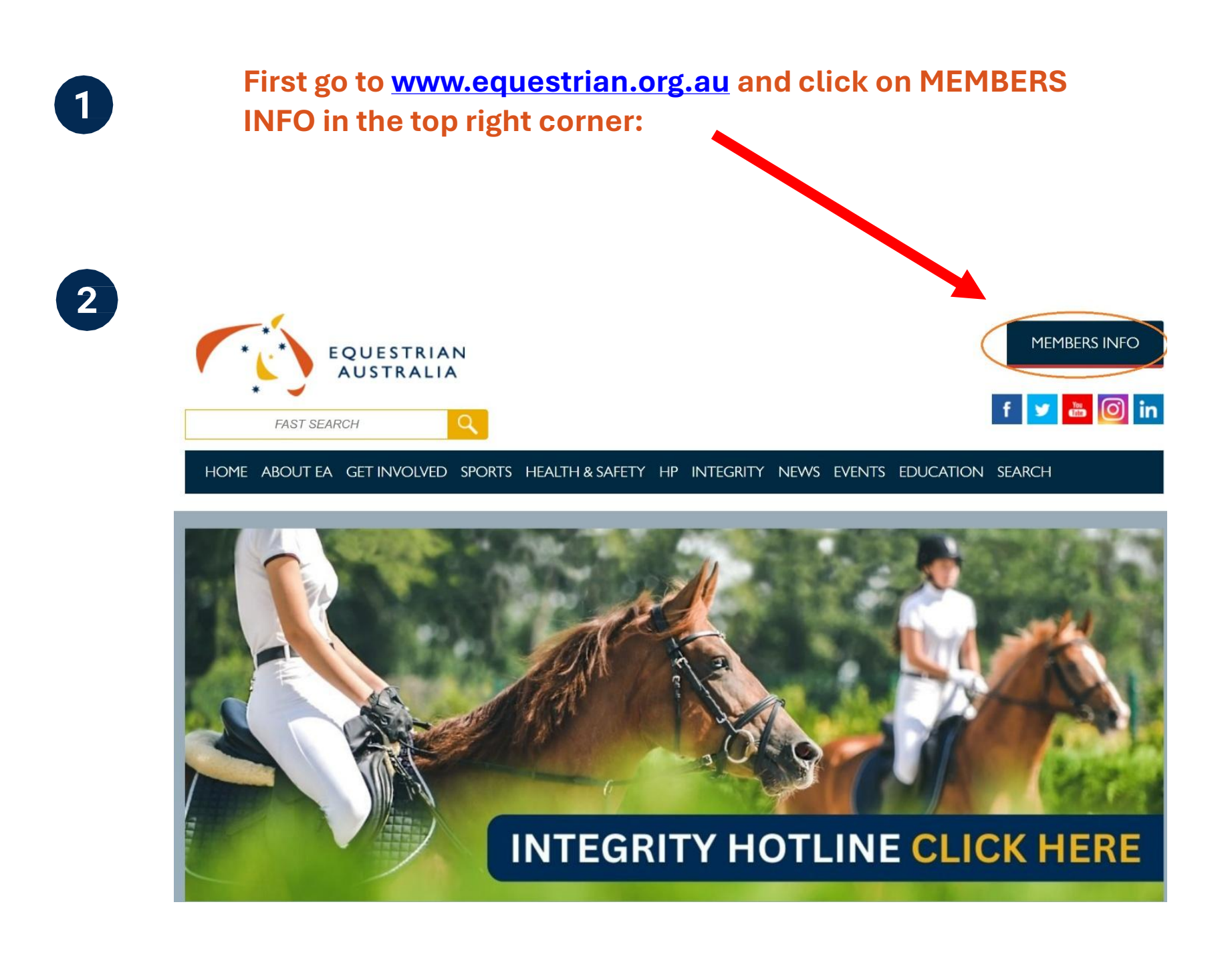

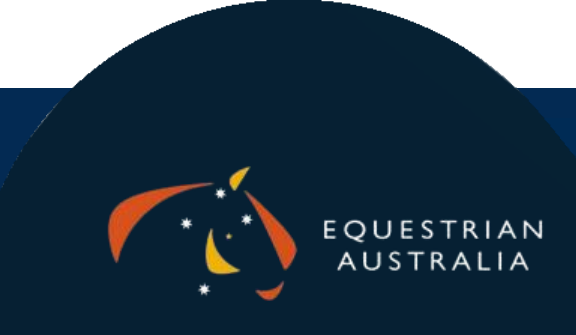

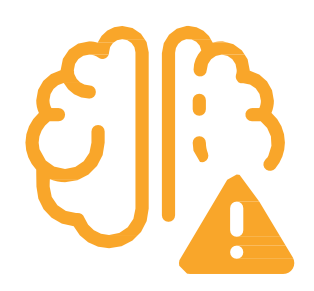

### **Then Click on the MYEA Quick Link**

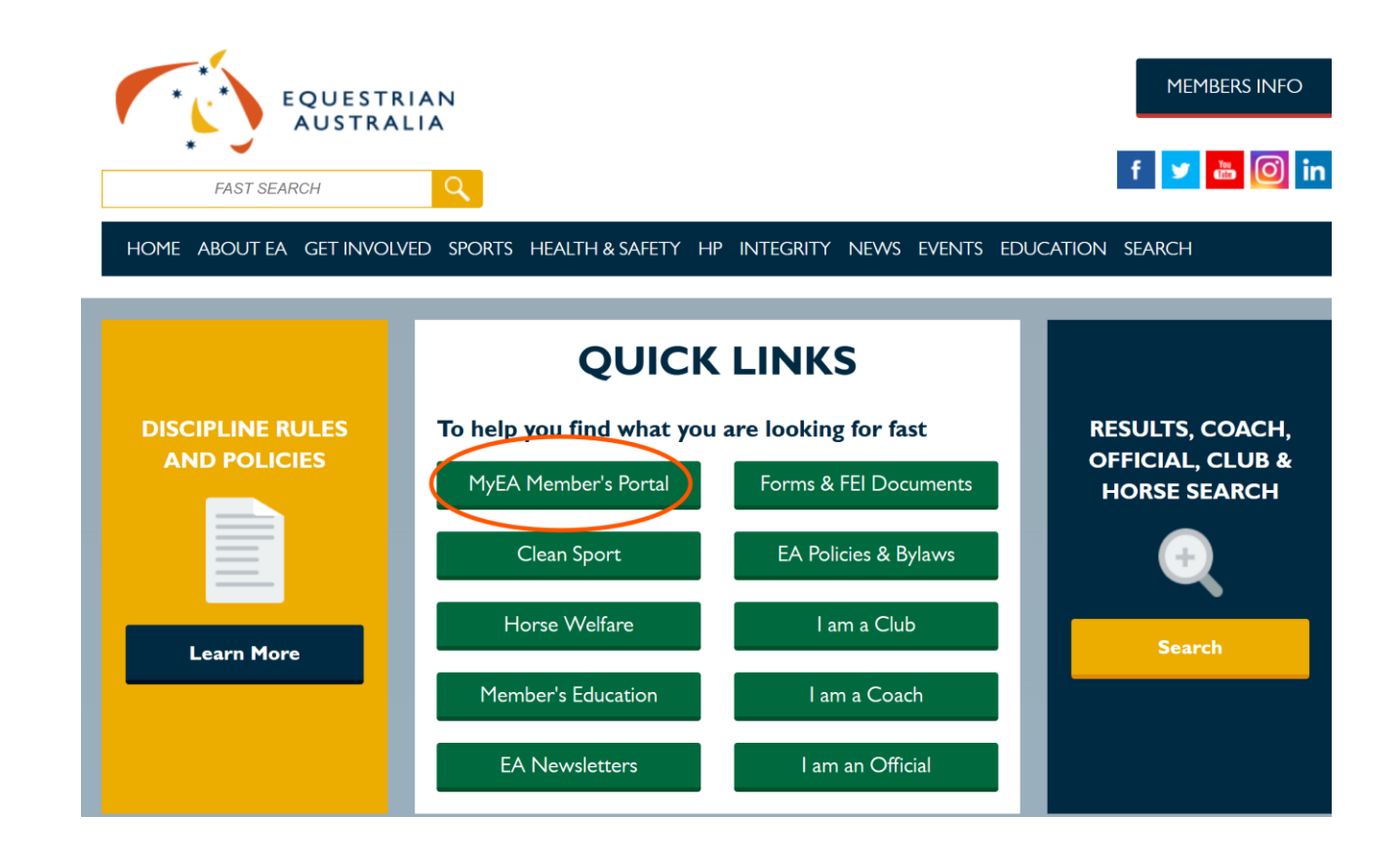

### **Then Click on Access MYEA**

#### MYEA

Equestrian Australia and the State Branches in conjunction with Numinate have launched **MyEA** – an online portal for EA members.

**MyEA** consolidates all the important functions that members need to access. Through **MyEA** you can complete member registrations online, manager our details, view results and more.

Take a tour of **MyEA** today by clicking on the button below.

Please note you will need your EA reamber number and password to access MyEA. If you do not remember your password you you be able to retrieve this by following the prompts on the next window.

#### Access MyEA

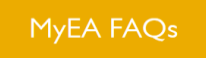

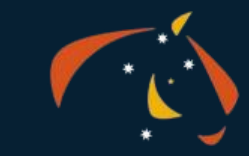

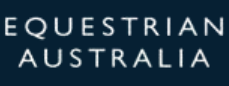

## Log in using your EA Membership Number and Password

|                                                                                                    | MYCA                                                                                                    |
|----------------------------------------------------------------------------------------------------|----------------------------------------------------------------------------------------------------|
| If you don't know your password, click on<br>the "Forgot your password" link. This will<br>then allow you to enter your EA<br>membership number, or your email<br>address, and the system will email you your<br>password.<br>If you are still having difficulties, please dall<br>your state branch<br>ENSW : 02 9620 2660<br>EQLD : 07 3891 6611<br>ENT : 0497 303 535<br>ESA : 08 8391 0488<br>ETAS: 0477 685 265<br>EVIC : 03 9013 0707<br>EWA : 08 9296 1200 | Image: Control of the control of the con |

If you have not logged in before click on Forgot your password and follow the prompts for a new password to be generated so you can log in

#### Now you are logged into MyEA!

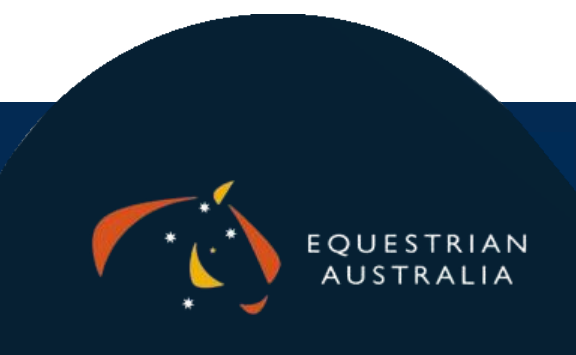

## Step 2 Renewing your Coaching Registration: Click on Coach Renewal

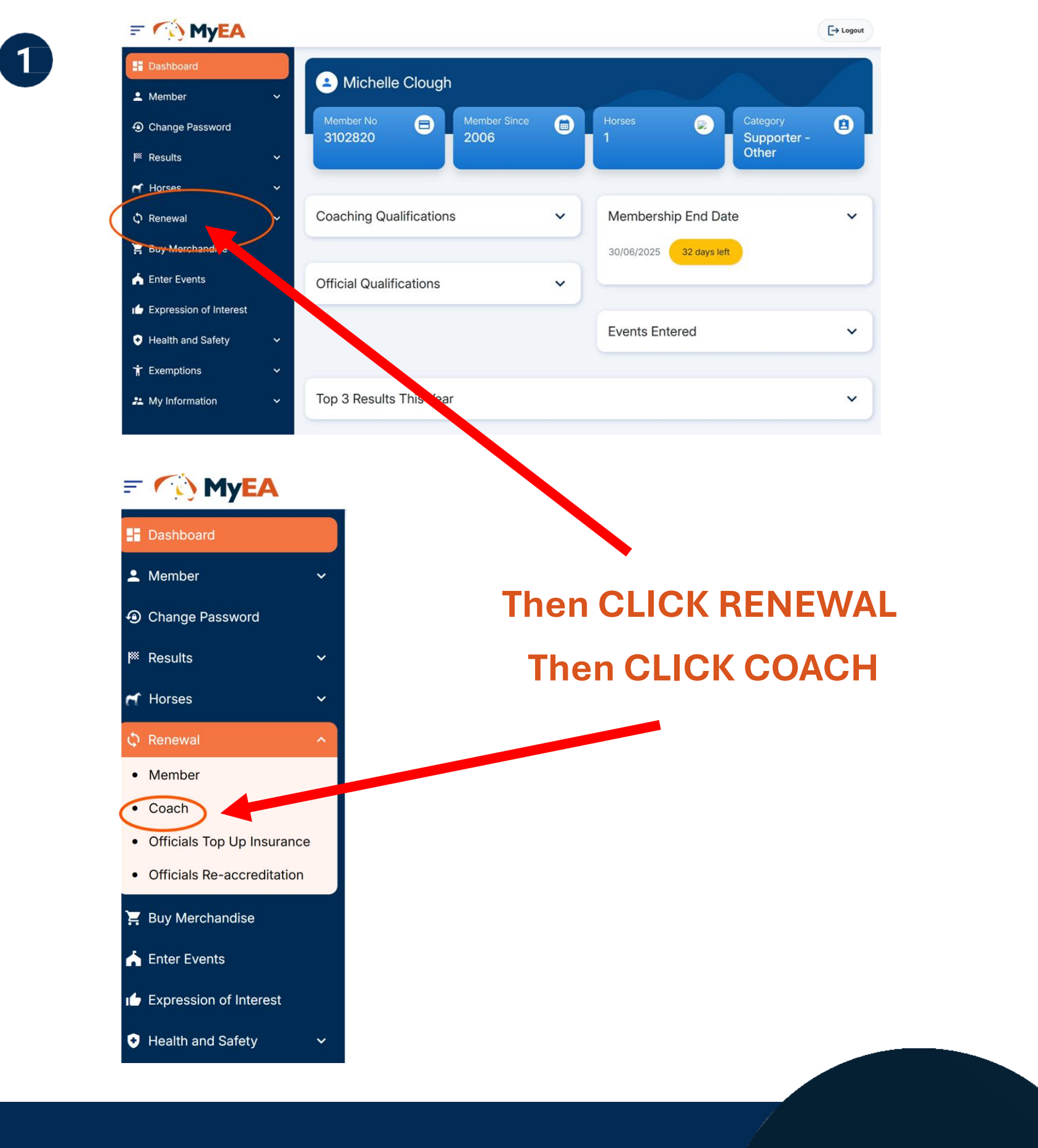

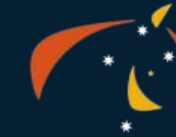

EQUESTRIAN AUSTRALIA

# Make sure all your Personal Details are correct and up to date

| Membership details > | Coach Registration Category $oldsymbol{ angle}$ | Documents $\boldsymbol{\boldsymbol{y}}$ | Coaching Qualifications > | Terms and Conditions $\boldsymbol{\boldsymbol{\mathcal{Y}}}$ | Payment |
|----------------------|-------------------------------------------------|-----------------------------------------|---------------------------|--------------------------------------------------------------|---------|
| EA Coaching A        | ccreditation Renewal                            |                                         |                           |                                                              |         |
| Please check and     | update your personal details.                   |                                         |                           |                                                              |         |
| — Title, Names       | Title:<br>First Name:<br>Middle Name:           | Mrs<br>Michelle                         |                           |                                                              |         |
|                      | Surname/Assoc:*<br>Gender:*                     | Clough<br>Female                        |                           |                                                              | ~       |

You need to complete all the Personal details and check your information is correct and up to date, once completed please Click NEXT at the bottom of the page

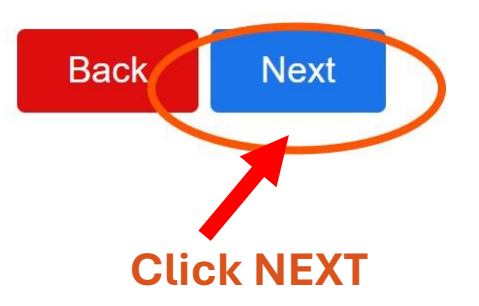

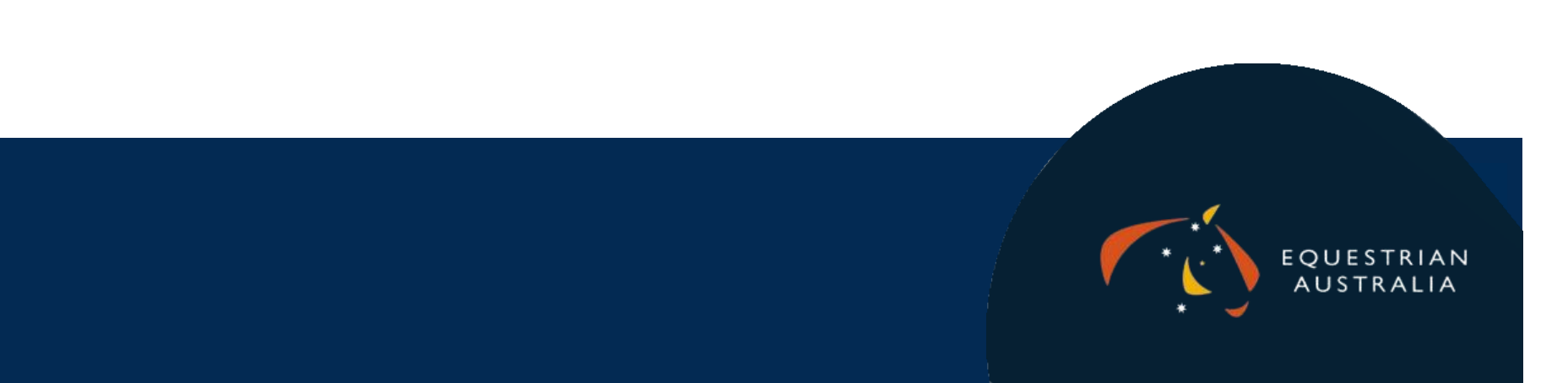

## **Choose your Coach Registration Category**

| 3 | * * * EQUESTRIAN<br>AUSTRALIA                                                                                                    |
|---|----------------------------------------------------------------------------------------------------|
|   | Membership details > Coach Registration Category > Documents > Coaching Qualifications > Terms and Conditions > Payment                                                                                                    |
|   | Coach Registration Category                                                                                                    |
|   | Please select the appropriate coach registration category for your needs.<br>Please provide all the documentation requirements requested to ensure your coach renewal is processed. Once you have completed the<br>renewal process your application will be sent to Equestrian Australia for approval. Any fraudulent or incorrect information provided will be<br>rejected and your coach renewal will not be successful. If you require any assistance please email coaching@equestrian.org.au                                                                                                    |
|   | <ul> <li>EA Coach registration + Marsh Insurance - (Control Control Contro</li></ul> |
|   | Back Next                                                                                                    |
|   | Then Click NEXT                                                                                                    |

#### **IF YOU CHOOSE:**

EA Coach Registration + Marsh Insurance it will take you to the Coach Update Section

EA Coach Registration ONLY it will take you to a page to Upload your insurance COC then it will re-direct you to the Coach Update page

Non-Practicing will take you to the Coaching Qualification page then T&C's then Payment

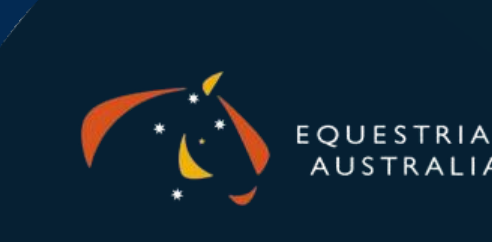

# If you are renewing as a non-practicing coach, you will need to Click on the TICK BOX to proceed

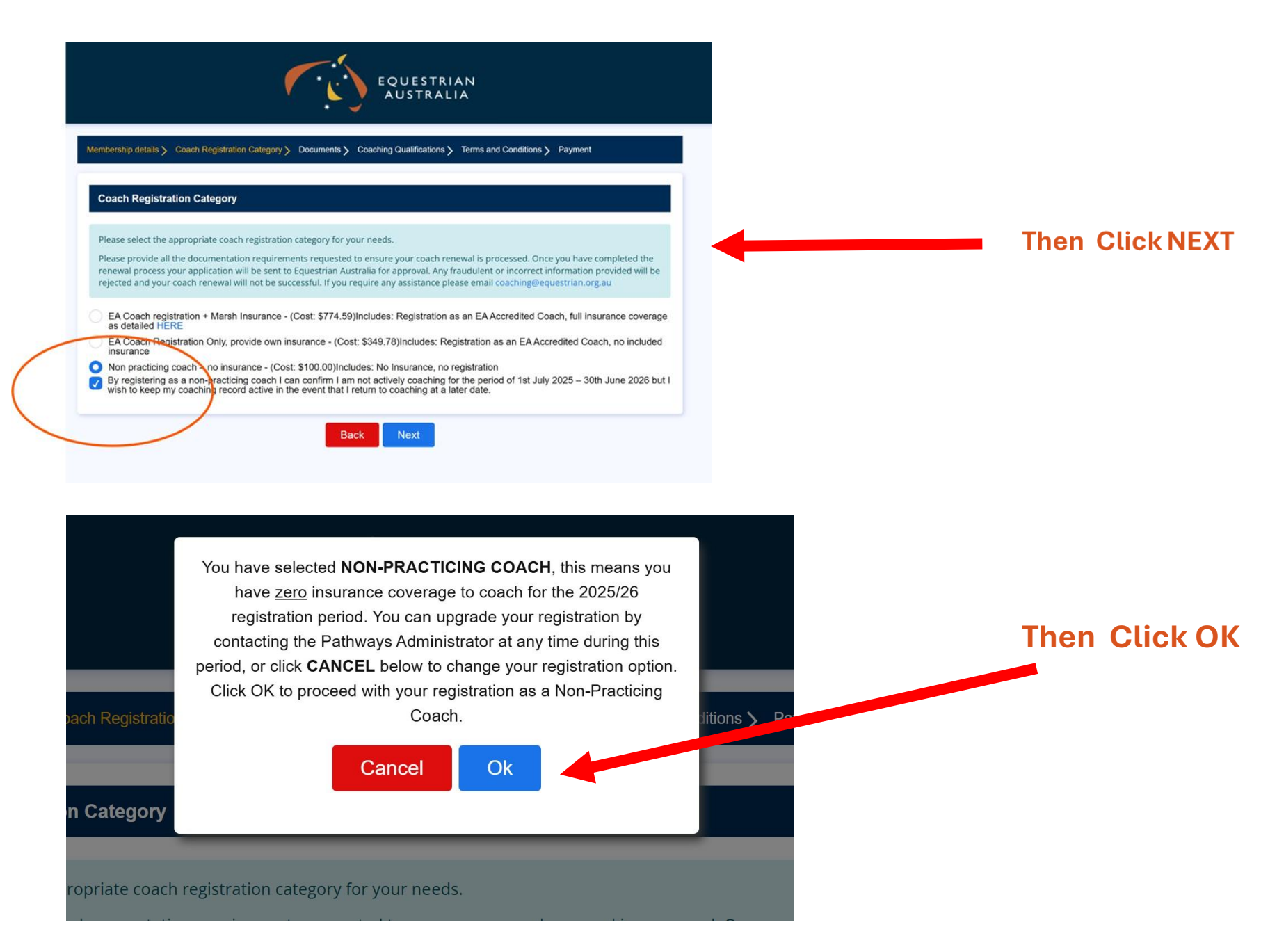

It will then take you direct you to the Coach Qualification Page and ensure all qualifications are ticked. Followed by the T&C's and Payment Page.

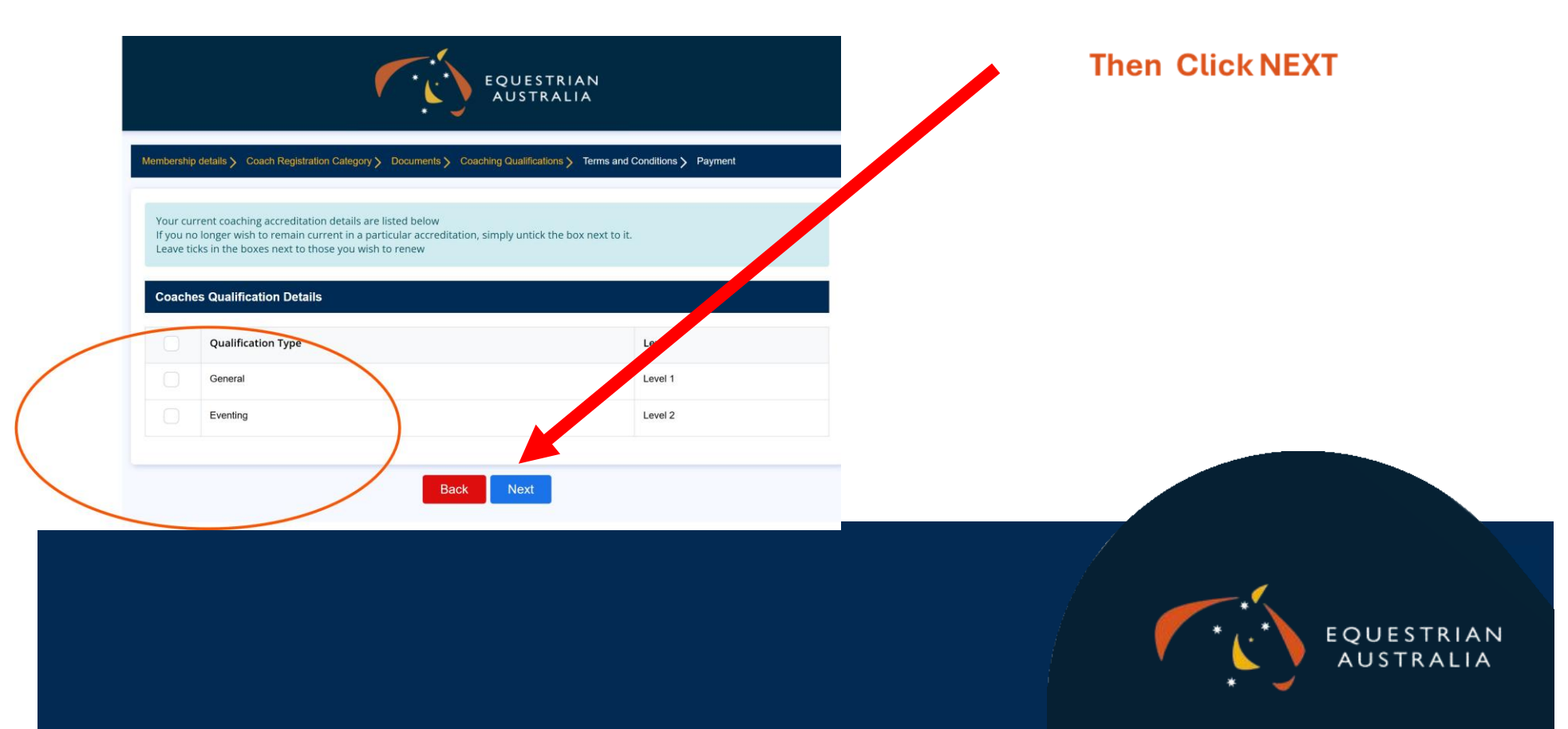

## If you choose EA Registration ONLY the NEXT Step will be to provide a copy of your COC

|                                                                         |                                                                                    | bocuments y coa                                                              |                                                                              |                                                                           | rayment                                                                    |
|-------------------------------------------------------------------------|------------------------------------------------------------------------------------|------------------------------------------------------------------------------|------------------------------------------------------------------------------|---------------------------------------------------------------------------|----------------------------------------------------------------------------|
| Please provide all the<br>renewal process your<br>rejected and your coa | documentation requirer<br>application will be sent t<br>ach renewal will not be su | nents requested to en<br>to Equestrian Australia<br>uccessful. If you requir | sure your coach renewa<br>for approval. Any fraud<br>e any assistance please | ll is processed. Once y<br>ulent or incorrect info<br>email coaching@eque | vou have completed<br>ormation provided<br>estrian.org.au                  |
| 1                                                                       | 2                                                                                  |                                                                              |                                                                              | 5                                                                         |                                                                            |
| Insurance Certificate<br>Currency Upload                                | of Coach Update Details                                                            | Sport Integrity Certificat<br>Upload                                         | e Incident & Concussion<br>Acknowledgement                                   | First Aid Certificate<br>Upload                                           | Working with Child<br>Check/Working w<br>Vulnerable People/<br>Card Upload |
|                                                                         |                                                                                    |                                                                              |                                                                              |                                                                           |                                                                            |
| Your Insurance covera<br>more information pleas                         | ge should provide at mir<br>e click HERE                                           | nimum equivalent cov                                                         | er to that which is provi                                                    | ded with EA's include                                                     | ed insurance optio                                                         |
| Your Insurance covera<br>more information pleas<br>Name                 | ge should provide at mir<br>se click HERE<br>e of Insurance Provider:"             | nimum equivalent cov                                                         | er to that which is provi                                                    | ded with EA's include                                                     | ed insurance optio                                                         |
| Your Insurance covera<br>more information pleas<br>Name                 | ge should provide at mir<br>e click HERE<br>e of Insurance Provider:<br>Document:  | <ul> <li>EA</li> <li>Choose Files</li> </ul>                                 | er to that which is provi                                                    | ded with EA's include                                                     | ed insurance optic                                                         |

# You will need to upload a copy of your COC, click choose files and it will take you to your computer where you can upload your documents.

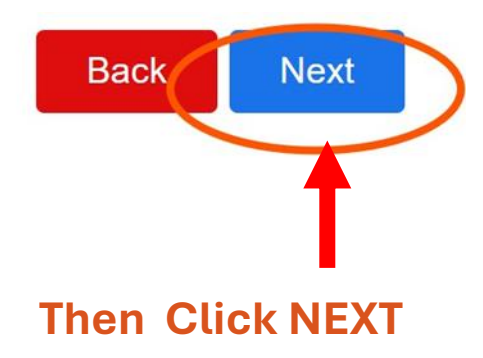

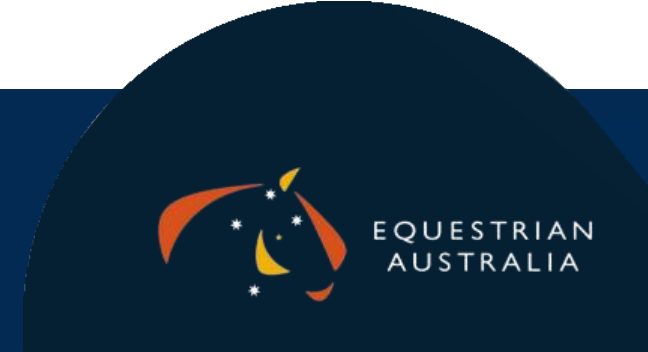

#### **COACH or COACH EDUCATOR UPDATE**

# You need to complete the details of your last Coach /CE Update, you will need the date, the presenter and the Location

| renewal process your application                                     | ation requirements reques<br>n will be sent to Equestriar | ted to ensure your coach re<br>Australia for approval. Any | newal is processed. Once <u>r</u><br>fraudulent or incorrect info | you have completed to<br>prmation provided w                                            |
|----------------------------------------------------------------------|-----------------------------------------------------------|------------------------------------------------------------|-------------------------------------------------------------------|-----------------------------------------------------------------------------------------|
| rejected and your coach renewa                                       | l will not be successful. If y                            | ou require any assistance ple                              | ease email coaching@eque                                          | estrian.org.au                                                                          |
|                                                                      |                                                           |                                                            |                                                                   |                                                                                         |
|                                                                      |                                                           |                                                            | aion Eirot Aid Cartificata                                        | Working with Childre                                                                    |
| Currency Upload                                                      | Upl                                                       | ad Acknowledgeme                                           | int Upload                                                        | Check/Working with Childre<br>Check/Working with<br>Vulnerable People/Bl<br>Card Upload |
|                                                                      |                                                           |                                                            |                                                                   |                                                                                         |
| All EA Coaches/SSTA's are required an update can be presented by any | red to attend a Coach Upo<br>Coach Educator, your local   | ate every 2 years.<br>State Branch or can be compl         | eted online through the EA                                        | Office. If you have up                                                                  |
| Coach Educators are required to                                      | complete a Coach Educa                                    | or Update every 2 years to                                 | maintain their CE status.                                         |                                                                                         |
| SSTA's Only need to complete a                                       | Coach Update every 2 Ye                                   | ars.                                                       |                                                                   |                                                                                         |
| Date of most tocont Coach Undate                                     | a attendance:* 20/05/2                                    | 025                                                        |                                                                   |                                                                                         |
| Date of most recent coach opdate                                     |                                                           |                                                            |                                                                   |                                                                                         |
| (                                                                    | Presenter:* EA Onli                                       | ne Coach Update                                            |                                                                   |                                                                                         |
|                                                                      |                                                           |                                                            |                                                                   |                                                                                         |
|                                                                      | Location:* Online                                         |                                                            |                                                                   |                                                                                         |
|                                                                      |                                                           | Back Next                                                  |                                                                   |                                                                                         |
|                                                                      |                                                           |                                                            |                                                                   |                                                                                         |
|                                                                      |                                                           |                                                            |                                                                   |                                                                                         |
|                                                                      |                                                           |                                                            |                                                                   |                                                                                         |
|                                                                      |                                                           |                                                            |                                                                   |                                                                                         |
|                                                                      |                                                           |                                                            |                                                                   |                                                                                         |
|                                                                      |                                                           |                                                            |                                                                   |                                                                                         |
|                                                                      |                                                           |                                                            | Then C                                                            | lick NEXT                                                                               |
|                                                                      |                                                           |                                                            |                                                                   |                                                                                         |
|                                                                      |                                                           |                                                            |                                                                   |                                                                                         |
|                                                                      |                                                           |                                                            |                                                                   |                                                                                         |

# Upload your Sport Integrity Australia (SIA 2025 Annual Update

Then upload your 2025 Sport Integrity Australia 2025 Annual Update from the drop-down menu or from your computer

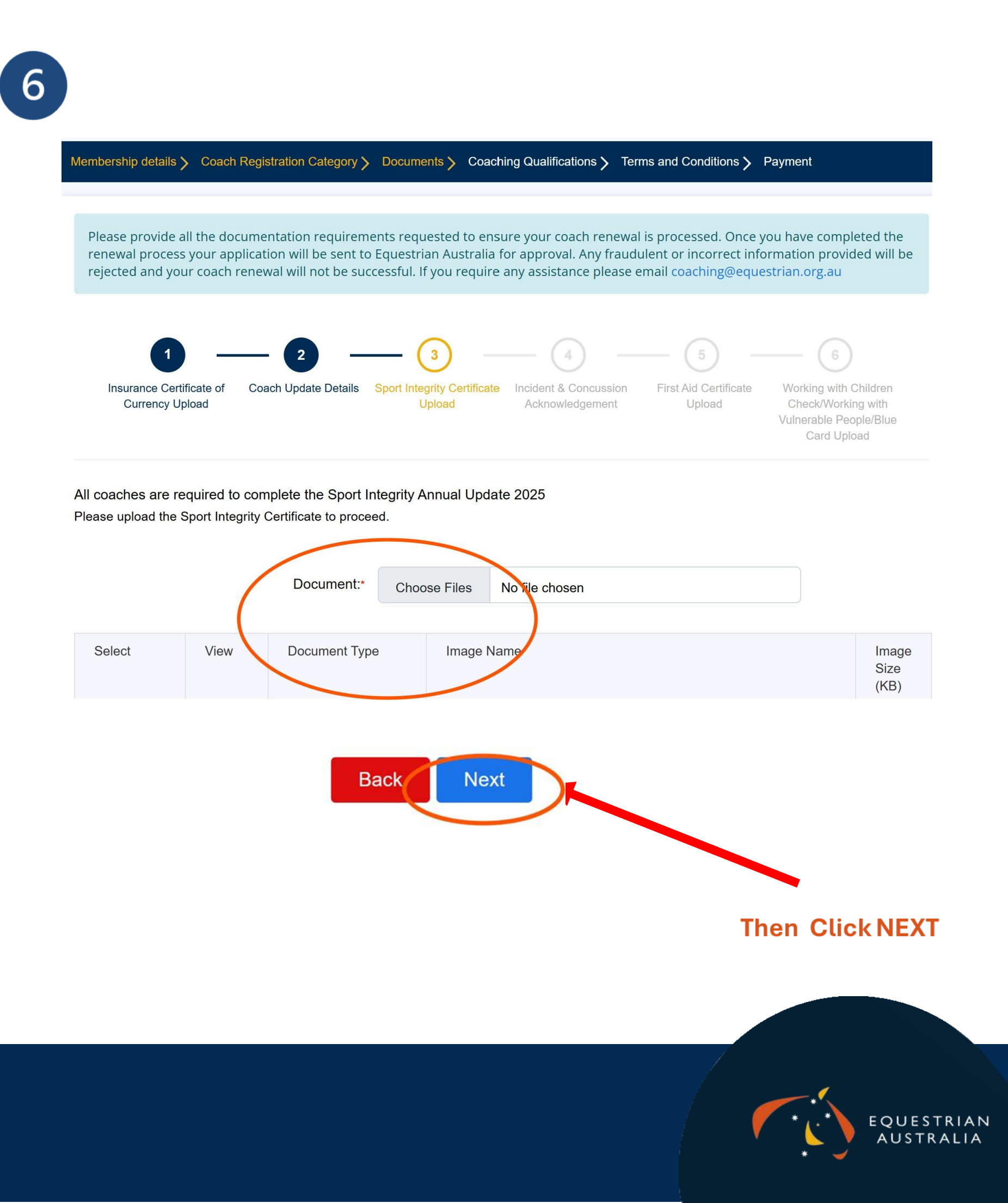

### Tick the acknowledgement Box for Concussion and Incident Reporting

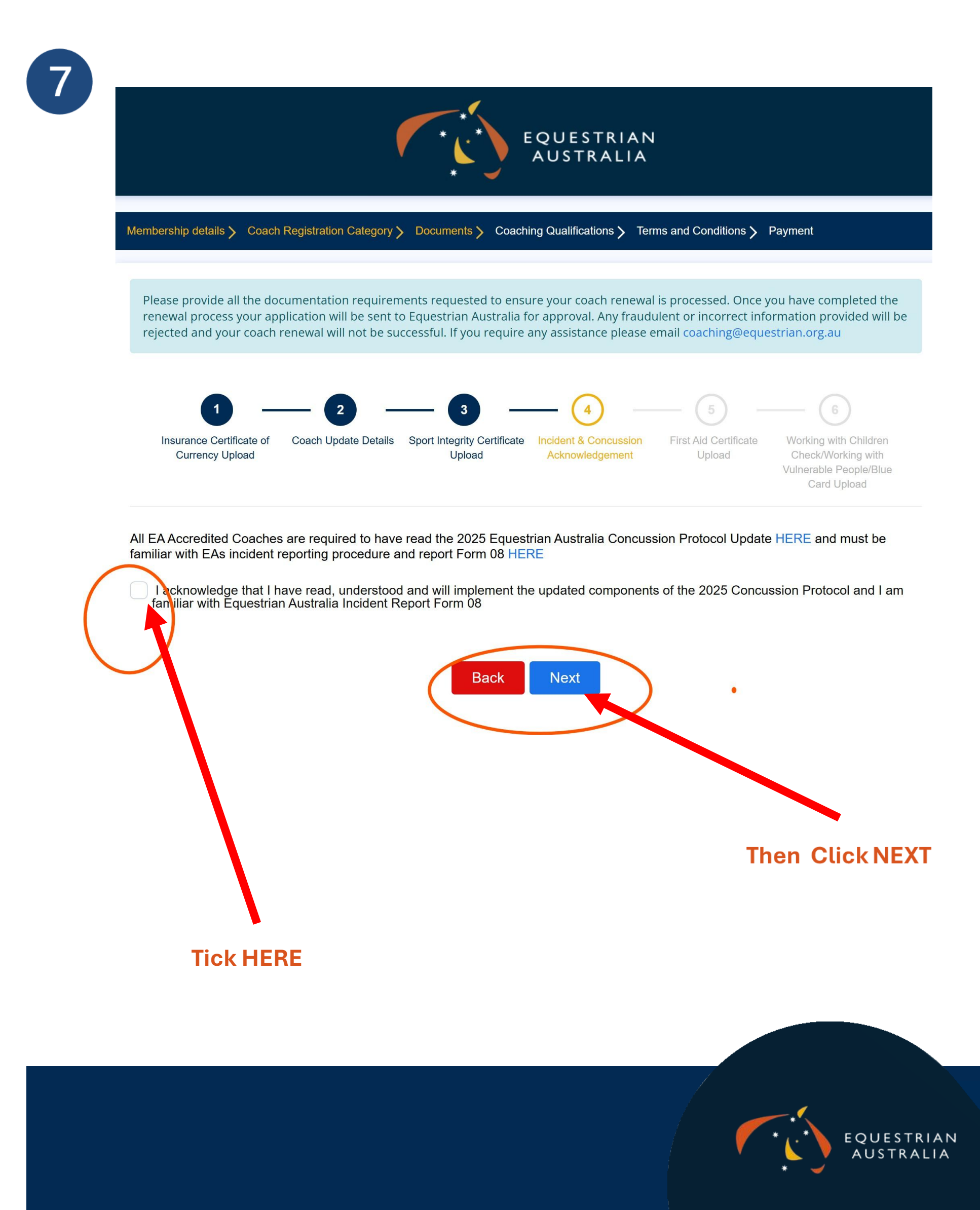

#### **Upload your First Aid Certificate**

Then upload your Current and Valid First Aid Certificate, if it is on your profile, you can upload it from the drop-down menu, if not you can upload it from your computer.

| P                        | lease provide a<br>enewal process<br>ejected and you | ll the docume<br>your applicat<br>ir coach renev                    | ntation requireme<br>ion will be sent to<br>val will not be succ                                      | ents reques<br>Equestrian<br>cessful. If y | sted to ensu<br>Australia fo<br>ou require a               | ire your coach renewa<br>or approval. Any fraud<br>any assistance please               | I is processed. Once y<br>lulent or incorrect info<br>email coaching@eque | you have compl<br>ormation provic<br>estrian.org.au           | eted the<br>led will be                |
|--------------------------|------------------------------------------------------|---------------------------------------------------------------------|----------------------------------------------------------------------------------------------------|--------------------------------------------|------------------------------------------------------------|----------------------------------------------------------------------------------------|---------------------------------------------------------------------------|---------------------------------------------------------------|----------------------------------------|
|                          | Insurance Certi<br>Currency Up                       | icate of Coa<br>load                                                | 2                                                                                                    | Sport Integri<br>Upl                       | ty Certificate<br>oad                                      | Incident & Concussion<br>Acknowledgement                                               | First Ald Certificate<br>Upload                                           | Working with 0<br>Check/Workin<br>Vulnerable Pec<br>Card Uplo | Children<br>ng with<br>ple/Blue<br>pad |
|                          |                                                      |                                                                     |                                                                                                    |                                            |                                                            |                                                                                        |                                                                           |                                                               |                                        |
| All<br>Pro<br>reci       | EA Accredited vide First Aid commended.              | Coaches are<br>ertificates unt<br>First A                           | required to hold c<br>til they expire. Pro<br>id Expiry Date:*                                        | current valiovide Card                     | d Provide F<br>iopulmonar                                  | First Aid (HLTAID011)<br>y Resuscitation (CPR                                          | certification. We will<br>() (HLTAID009) is not                           | accept (HLTAII<br>t compulsory, b                             | 0003)<br>ut strong                     |
| All Pro<br>rece<br>Plea  | EA Accredited i<br>vide First Aid c<br>ommended.     | Coaches are<br>ertificates unt<br>First A                           | required to hold c<br>til they expire. Pro<br>aid Expiry Date:*<br>t Aid Certificate of<br>Document:* | 26/07/2                                    | d Provide F<br>iopulmonar<br>026<br>em currenth            | First Aid (HLTAID011)<br>y Resuscitation (CPF                                          | certification. We will (HLTAID009) is not (HLTAID009) is not              | accept (HLTAII<br>t compulsory, b                             | 0003)<br>ut strong                     |
| Aii<br>Pro<br>rec<br>Ple | EA Accredited i<br>vide First Aid c<br>ommended.     | Coaches are<br>ertificates unt<br>First A<br>r current Firs<br>View | required to hold c<br>til they expire. Pro<br>aid Expiry Date:*<br>t Aid Certificate of<br>Document:* | e e                                        | d Provide F<br>iopulmonar<br>026<br>e Files N<br>Image Nar | rirst Aid (HLTAID011)<br>y Resuscitation (CPF<br>y uploaded document<br>No file chosen | certification. We will (<br>) (HLTAID009) is not<br>ts on your profile.   | accept (HLTAII                                                | D003)<br>ut stron                      |

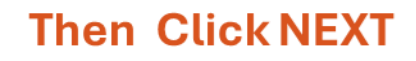

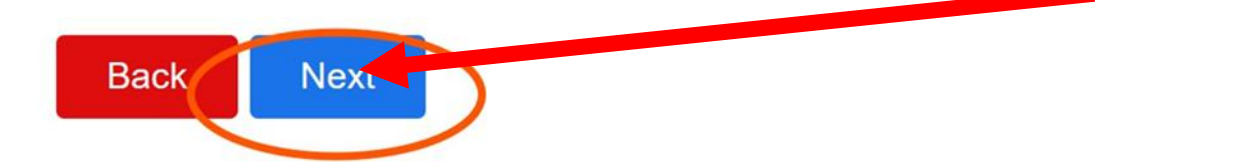

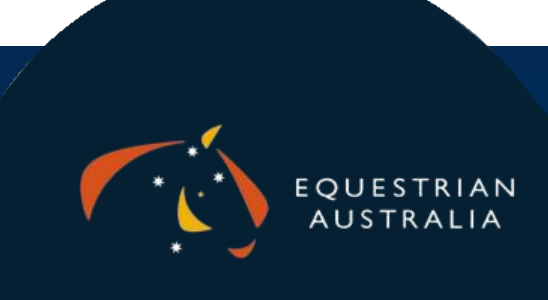

# Upload your Current Working with Children Check

Then upload your Current WWC, if it is on your profile, you can upload it from the drop-down menu, if not you can upload it from your computer, you will need to enter the number and expiry date.

| •                               |                |                    |                | ou require a          | any assistance ple                   | ase email coaching@                | equestrian.org.a                                   |
|---------------------------------|----------------|--------------------|----------------|-----------------------|--------------------------------------|------------------------------------|----------------------------------------------------|
| Insurance Certif<br>Currency Up | icate of Coad  | ch Update Details  | Sport Integrit | ty Certificate<br>oad | Incident & Concuss<br>Acknowledgemen | ion First Aid Certifi<br>at Upload | cate Working w<br>Check/Wo<br>Vulnerable<br>Card I |
| All EA Accredited Co            | oaches are req | uired to hold a cu | urrent valid W | /WCC/WWV              | P/ Blue Card.                        |                                    |                                                    |
| wwcc/ww                         | /VP/Blue Card  | d Expiry Date:     | wwcc/ww        | /VP/Blue card         | expiry date is require               | ed                                 |                                                    |
| wwcc                            | /WWVP/Blue     | Card Number:*      | WWCC/Blue      | e card number         | is required                          |                                    |                                                    |
|                                 |                | Bocument:*         | Choose         | e Files N             | lo file chosen                       |                                    |                                                    |
| Select                          | View           | Document Ty        | pe             | Image Nar             | ne                                   |                                    |                                                    |
|                                 |                |                    |                |                       |                                      |                                    |                                                    |
|                                 |                |                    | Back           | -                     | lext                                 |                                    |                                                    |
|                                 |                |                    |                |                       |                                      |                                    |                                                    |
|                                 |                |                    |                |                       |                                      |                                    |                                                    |

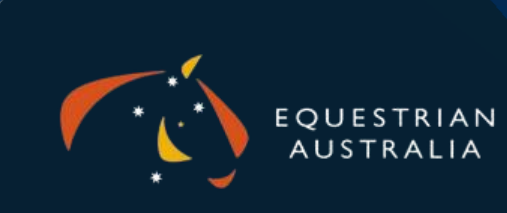

### **COACH QUALIFICATIONS**

#### Please untick the qualification you no longer want to be registered for

| lembership details 🇲 Coach Registrati                                     | on Category 🗲 Documents 🇲 Coachir                                       | ng Qualifications > Terms and Conditions > Payment |
|---------------------------------------------------------------------------|-------------------------------------------------------------------------|----------------------------------------------------|
| Your current coaching accreditation<br>If you no longer wish to remain cu | on details are listed below<br>rrent in a particular accreditation, sir | mply untick the box next to it.                    |
| Coaches Qualification Details                                             | ose you wish to renew                                                   |                                                    |
|                                                                           |                                                                         |                                                    |
| General General                                                           |                                                                         | Level 1                                            |
| Eventing                                                                  |                                                                         | Level 2                                            |
|                                                                           |                                                                         |                                                    |
|                                                                           | Back                                                                    | Next                                               |
|                                                                           |                                                                         |                                                    |
|                                                                           |                                                                         |                                                    |

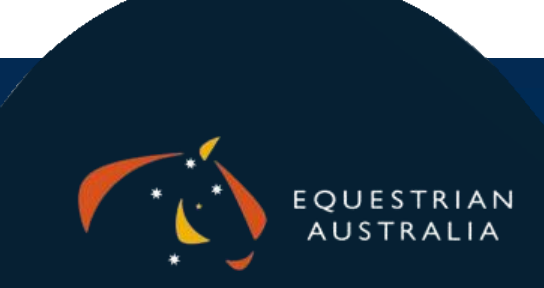

### **Tick The EA Accredited Coach Declaration**

11

#### Membership details > Coach Registration Category > Documents > Coaching Qualifications > Terms and Conditions > Payment

#### EA ACCREDITED COACH DECLARATION

EA and its affiliated organisations have a duty of care to their members those associated with the sport of equestrian and to the individuals and organisations to whom the EA Policies apply, including the EA Child Safeguarding Policy. As part of this duty of care and as a requirement of the EA Child Safeguarding Policy, EA must enquire into the background of EA Members applying for registration as an EA Accredited Coach.

All EA Members wishing to be registered by EA as an EA Accredited Coach as defined in the National Integrity Framework are required to complete the following declaration.

I Sincerely declare:

1. I have met all the requirements in relation to state specific legislation regarding police checks, working with children checks and attached evidence as required.

2. I do not have any criminal charge pending before the courts, nor any criminal convictions or findings of guilt for offences involving drugs, violence, sexual activity, acts of indecency, child abuse or child pornography.

3. I have not had any disciplinary proceedings brought against me by an employer, sporting organisation or similar body involving child abuse, sexual misconduct or harassment, acts of violence, intimidation or other forms of harassment.

4. I have never been sanctioned for an anti-doping rule violation within any sport.

5. I have never participated in, facilitated or encouraged any practice prohibited by the World Anti-Doping Agency Code or any other anti-doping policy applicable to me, including the EA Anti-Doping Policy.

6. To my knowledge there is no other matter that EA may consider to constitute a risk to its members, employees, volunteers, athletes, or reputation by accepting my EA Accredited Coach registration.

7. I will notify the CEO of the organisation(s) engaging me immediately upon becoming aware that any of the matters set out in clauses [1 to 6] above has changed for whatever reason.

8. I acknowledge that I have read and agree to abide by the EA Code of Conduct for Coaches. I acknowledge I may be subject to disciplinary action if I breach the code. (Code of Conduct is available to view via www.equestrian.org.au )

9. I acknowledge that by signing this declaration I am providing true and accurate information. If it is subsequently proven that the information which I have provided is untrue, false, incomplete, or misleading, then I acknowledge and accept that I may be subject to sanction under EA's applicable rules and policies.)

Note: agreeing to the terms of this declaration fraudulently can result in EA de-registering you as a coach. If you need further advice regarding this declaration, please contact the National Office.

✓ I have read EA Accredited Coach Declaration and agree with the terms.

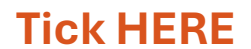

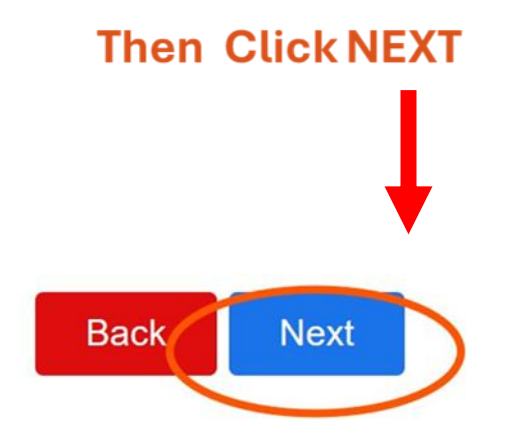

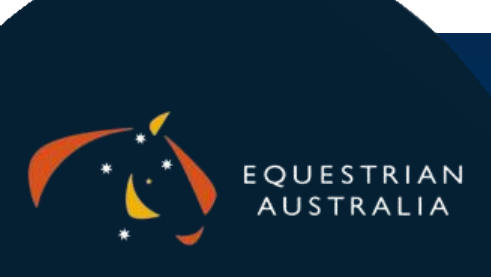

### **Payment**

Please check your details and order are correct then go to Payment Details – PLEASE NOTE the below is an example payment for EA Accreditation ONLY it is not the fee for 2025/2026

| Coach Registration Category                                                                                                    |                   |                                  |                   |                   |                    |
|----------------------------------------------------------------------------------------------------|-------------------|----------------------------------|-------------------|-------------------|--------------------|
|                                                                                                    | EA Coach Registra | tion Only, provide own insurance | \$349.78          |                   |                    |
| Coaches Qualification Details                                                                                                    |                   |                                  |                   |                   | This is an         |
| Qualification Type                                                                                                    |                   | General                          | Level             | $\sum$            | example<br>payment |
| Payment Details                                                                                                    |                   |                                  |                   |                   |                    |
|                                                                                                    |                   | Total:                           | Price<br>\$349.78 | $\sum$            |                    |
|                                                                                                    |                   |                                  |                   |                   |                    |
| Complete Payment                                                                                                    | Details and then  | CLICK PAV N                      | OW                |                   |                    |
| Complete Payment                                                                                                    | Details and then  | CLICK PAY N                      | OW                |                   |                    |
| Complete Payment                                                                                                    | Details and then  | CLICK PAY N                      | OW                |                   |                    |
| Complete Payment Payment Details                                                                                                    | Details and then  | CLICK PAY N                      | WO                | Price             |                    |
| Complete Payment Payment Details                                                                                                    | Details and then  | CLICK PAY N                      | OW<br>Total:      | Price<br>\$349.78 |                    |
| Complete Payment Payment Details The following surcharges apply:                                                                                 | Details and then  | CLICK PAY N                      | OW<br>Total:      | Price<br>\$349.78 |                    |
| Complete Payment Payment Details The following surcharges apply: AMEX 3% PayPal 1%                                                               | Details and then  | CLICK PAY N                      | OW<br>Total:      | Price<br>\$349.78 |                    |
| Complete Payment<br>Payment Details<br>The following surcharges apply:<br>AMEX 3%<br>PayPal 1%                                                   | Details and then  |                                  | OW<br>Total:      | Price<br>\$349.78 |                    |
| Complete Payment Payment Details The following surcharges apply: AMEX 3% PayPal 1% Card Type Card Number                                         | Details and then  |                                  | OW<br>Total:      | Price<br>\$349.78 |                    |
| Complete Payment Payment Details The following surcharges apply: AMEX 3% PayPal 1% Card Type Card Type Card Number Expiry Date                   | Details and then  |                                  | OW<br>Total:      | Price<br>\$349.78 |                    |
| Complete Payment Payment Details The following surcharges apply: AMEX 3% PayPal 1% Card Type Card Type Card Number Expiny Date Verification Code | Details and then  | CLICK PAY N                      | OW<br>Total:      | Price<br>\$349.78 |                    |

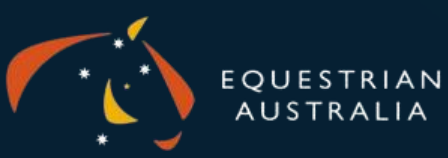